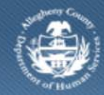

Department of Human Services Allegheny County, Pennsylvania

## Jail Collaborative- Provider Alternative Housing Screen

Jail Clients eligible for Alternative Housing locations in lieu of incarceration must pass a clearance process. This Job Aid includes steps for Providers to pre-screen Jail Clients for potential service. *Accessing the Alternative Housing Screen* 

|                        |                                                                                                    |                                                         |               |                    |                                                | distant.               |  |  |  |  |  |
|------------------------|----------------------------------------------------------------------------------------------------|---------------------------------------------------------|---------------|--------------------|------------------------------------------------|------------------------|--|--|--|--|--|
|                        |                                                                                                    |                                                         |               |                    | Help Logout                                    | Client •               |  |  |  |  |  |
| NAME OF TAXABLE POINTS | Alternative Housing                                                                                                    | Contract of Concerning                                  |               |                    |                                                |                        |  |  |  |  |  |
| CHS                    | * Denotes Required Fields                                                                                                    | ** Denotes Half-Mano                                    | latory Fields |                    |                                                |                        |  |  |  |  |  |
| Name:<br>es Casey      | General Information                                                                                                    | 8                                                       |               |                    |                                                |                        |  |  |  |  |  |
| Typei<br>t<br>Rame:    | Client's Name                                                                                                    | Staff Name<br>Ruth How 24                               |               | Court              | Itale Source                                   | 19/29/2012             |  |  |  |  |  |
| SMITH<br>ID:           | Alternative Housing                                                                                                    |                                                         |               |                    |                                                |                        |  |  |  |  |  |
|                        | Phase(s)                                                                                                    |                                                         | Status        | Reason             | Completed By                                   | Date                   |  |  |  |  |  |
|                        | Criminal History C                                                                                                    | heck                                                    | In Progress   |                    |                                                |                        |  |  |  |  |  |
|                        | Provider Review                                                                                                    |                                                         |               |                    |                                                |                        |  |  |  |  |  |
|                        | Pre-trial Bond Transfer                                                                                                    |                                                         | _             |                    |                                                |                        |  |  |  |  |  |
|                        | Probation Detainer Transfer                                                                                                    |                                                         |               |                    |                                                |                        |  |  |  |  |  |
|                        | Probatison Detainer<br>Medical/Paychiabic<br>Criminal History Check<br>Recommended                                                                          | Transfer<br>Clearance<br>Provider Review<br>Provider    | Pre-trait     | lood Transter Prot | aten Detaner Transfer Kesponse Date            | Paychistric Clearance  |  |  |  |  |  |
|                        | Probatison Detainer<br>Medical/Psychiatric<br>Criminal History Check                                                                                        | Transfer<br>: Clearance<br>: Provider Revew<br>Provider | Pre-triel     | lood Transter Prot | aten Detaner Transfer Medical                  | Phychairic Clearance   |  |  |  |  |  |
|                        | Probatison Detainer<br>Medical/Paychiabic<br>Criminal History Check<br>Recommended                                                                          | Transfer<br>: Clearance<br>Provider<br>Provider         | Response      | Request Date       | aten Detaner Transfar Medical                  | Phychielric Clearance  |  |  |  |  |  |
|                        | Probatison Detainer<br>Medical/Paychiabic<br>Criminal History Check<br>Recommended                                                                          | Transfer<br>: Clearance<br>Provider<br>Provider         | Response      | Request Date       | aten Detaner Transfar Medical                  | Phychietric Clearance  |  |  |  |  |  |
|                        | Probation Detainer<br>Medical/Psychiatric<br>Oriminal History Check<br>Recommended                                                                          | Transfer Clearance Provider Provider                    | Response      | Request Date       | aten Detaner Transfer Medical<br>Response Date | Psychiatric Clearance  |  |  |  |  |  |
|                        | Probatison Detainer<br>Medical/Psychiatric<br>Criminal History Check<br>Recommended<br>Provider Name<br>Notes for Provider                                  | Transfer Clearance Provider Revew Provider              | Response      | Request Date       | aten Detaner Transfer Medical                  | Phychatric Cearance    |  |  |  |  |  |
|                        | Prolation Detainer<br>Medical/Paychiatric<br>Criminal History Check<br>Recommended<br>Provider Name<br>Notes for Provider                                   | Transfer Clearance Provider Revew Provider              | Response      | Request Date       | aten Detaner Transfer Medical                  | Psychiatric Clientance |  |  |  |  |  |
|                        | Protection Detainer<br>Medical/Psychiatric<br>Oriminal History Check<br>Recommended<br>Provider Name<br>Notes for Provider<br>Provider Response<br>Response | Transfer Clearance Provider Provider                    | Response      | Request Date       | aten Detaner Transter Medical Response Date    | Psychiatric Clearance  |  |  |  |  |  |
|                        | Protection Detainer<br>Medical/Psychiatric<br>Oriminal History Check<br>Recommended<br>Provider Name<br>Notes for Provider<br>Response<br>Comments          | Transfer Clearance Provider Provider                    | Response      | Request Date       | aten Detaner Transter Medical Response Date    | Paychatric Clearance   |  |  |  |  |  |

- 1. From the *Waitlist* screen navigate to the *Alternative Housing Response* tab.
  - a. Organizer tab > My Tasks > Waitlist
  - b. Click the Alternative Housing Response tab.
  - c. Highlight the Jail Client and click [Show]. This opens the Alternative Housing screen.
- 2. Click on the Provider Review tab.
- 3. The information in the *General Information* section displays information about the referral preview.
- 4. The *Alternative Housing* grid documents the status of each Phase of the clearance process.
  - a. There are 5 Status options that populate based on the outcome of each screen.
    - i. In Progress The initial information entered for this phase and awaiting action.
    - ii. *Cleared* The Jail Client has met the criteria for this phase and can advance to the next.
    - iii. Denied The Jail Client has not met the criteria for clearance of the phase.

02/27/2014

Jail Collaborative Provider- Alternative Housing

- iv. Suspended Once any phase is Denied, all other phases and pending actions end.
- v. Not Applicable This applies only to Pre-trial Bond Transfer and Probation Detainer Transfer.
- b. The user's name populates the *Completed By* field.
- c. *Date* is the date the information entered.

| NOTE:    | If any phase is Denied, | or the process | is completed | before a | Provider | responds, | the Status in |
|----------|-------------------------|----------------|--------------|----------|----------|-----------|---------------|
| the grid | changes to Suspended.   |                |              |          |          |           |               |

## Completing the Provider Preview screen

TIP: Once the Jail user has notified the Provider of the need for Alternative Housing services, the Provider uses this form to respond. The Service Request may be submitted based on the Provider's response.

- 1. When the Jail user completes the Provider details, the Provider receives an email notification.
- 2. Provider Response section.
  - *TIP:* The grid displays information for all Providers contacted and is viewable by all Providers.
  - a. Select from the Response field.
    - i. Accept
    - ii. Client ineligible for services
    - iii. Client not appropriate for services
    - iv. Client declined service
    - v. No capacity
    - vi. Other
  - b. Enter additional notes in the *Comments* section.
- 3. Click [Save].
  - a. A validation pop up displays notifying user that a notification will be sent to the Jail user. *TIP: See the Services Waitlist Screen Job Aid for additional details.*

## For more information...

For assistance, please contact the Allegheny County Service Desk at <u>servicedesk@alleghenycounty.us</u> or 412-350-4357 (Option 2 for DHS). To access the Self Service Tool go to <u>http://servicedesk.alleghenycounty.us</u>.

This Job Aid and additional user materials are located on the DHS Amazon site at <a href="http://dhswbt.s3.amazonaws.com/KIDSJobAids/index.html">http://dhswbt.s3.amazonaws.com/KIDSJobAids/index.html</a>.